# Creating Databases and Installing MasterScripts

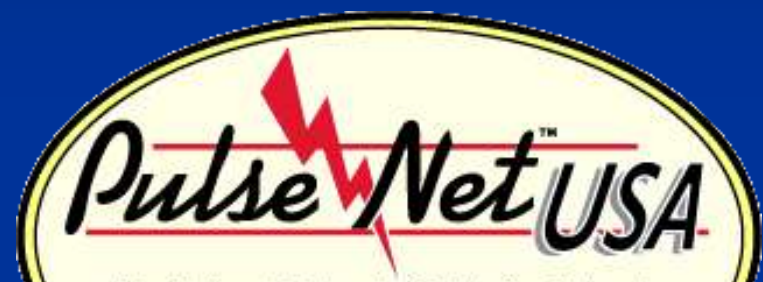

The National Molecular Subtyping Network for Foodborne Disease Surveillance

Lisa Theobald April 2011

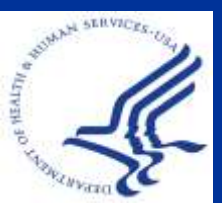

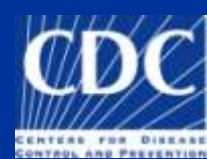

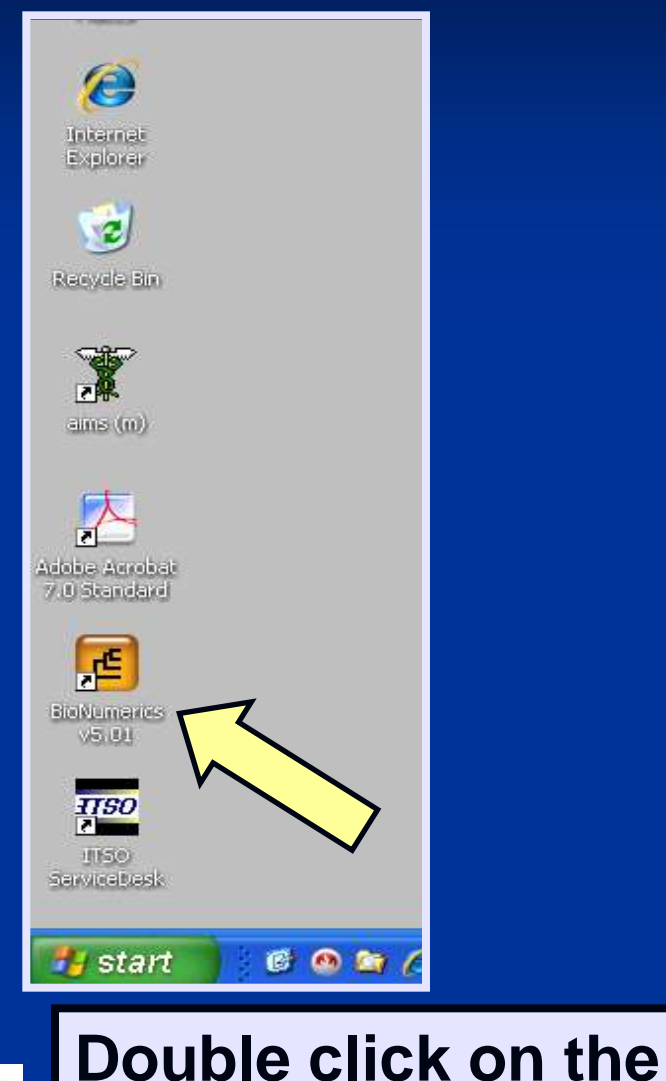

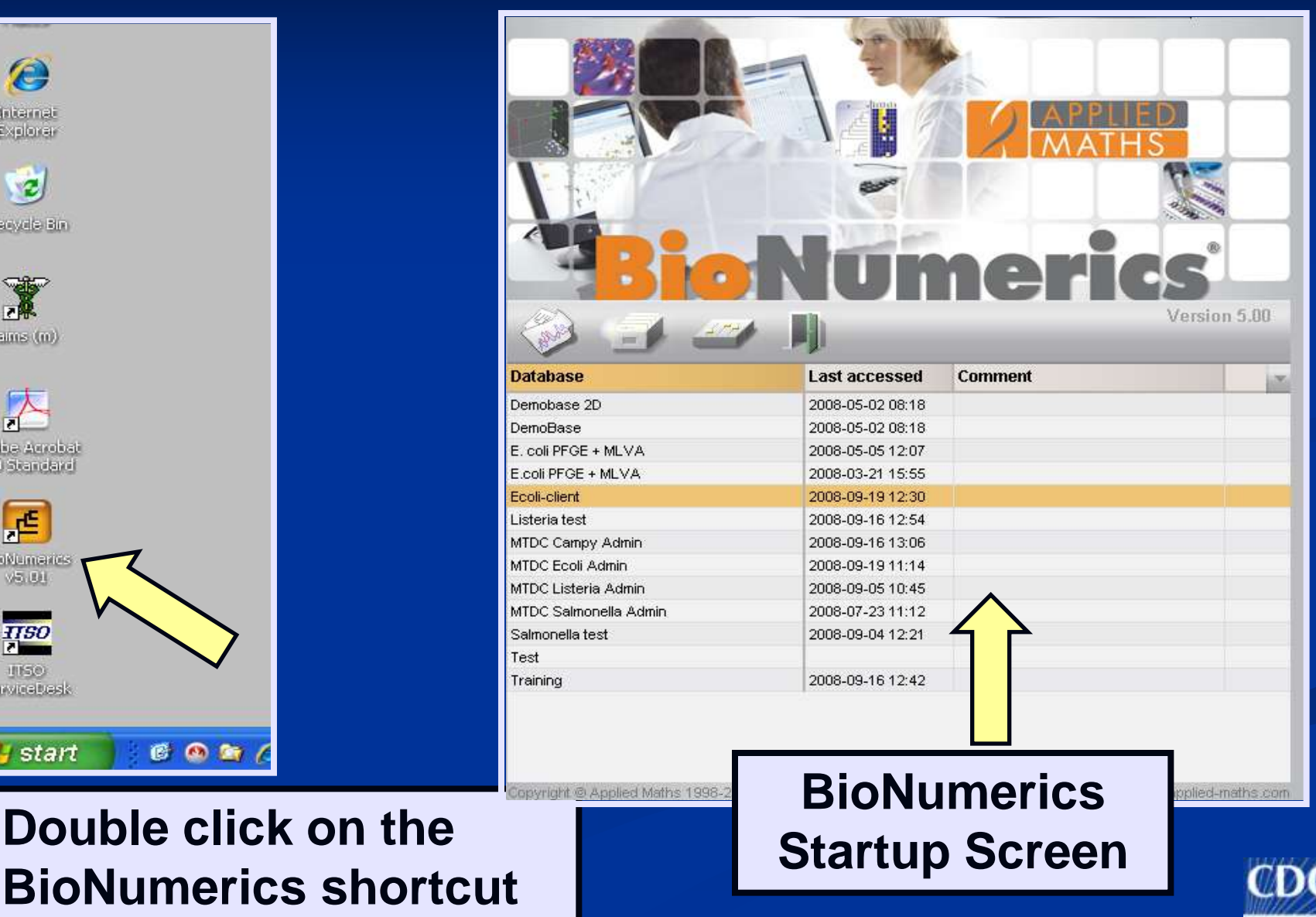

Click "Create new database" to set up a new database

|                                                                                                    |                                                                                                    | 6       |              |
|----------------------------------------------------------------------------------------------------|----------------------------------------------------------------------------------------------------|---------|--------------|
|                                                                                                    |                                                                                                    |         | THS          |
|                                                                                                    | ~                                                                                                    | K       | Z,           |
| Bio                                                                                                    | Nun                                                                                                    | ner     | ics          |
| I                                                                                                    | / II)                                                                                                    |         | Version 5.00 |
| Database Create new database                                                                                                    | Last accessed                                                                                                    | Comment |              |
| Demobase 2D                                                                                                    | 2008-05-02 08:18                                                                                                    |         |              |
| DemoBase                                                                                                    | 2008-05-02 08:18                                                                                                    |         |              |
| Demobuse                                                                                                    |                                                                                                    |         |              |
| E. coli PFGE + MLVA                                                                                                    | 2008-05-05 12:07                                                                                                    |         |              |
| E. coli PFGE + MLVA<br>E.coli PFGE + MLVA                                                                                                    | 2008-05-05 12:07<br>2008-03-21 15:55                                                                                                    |         |              |
| E: coli PFGE + MLVA<br>E: coli PFGE + MLVA<br>Ecoli-client                                                                                                    | 2008-05-05 12:07<br>2008-03-21 15:55<br>2008-09-19 12:30                                                                                                    |         |              |
| E. coli PFGE + MLVA<br>E.coli PFGE + MLVA<br>E.coli-client<br>Listeria test                                                                                                    | 2008-05-05 12:07<br>2008-03-21 15:55<br>2008-09-19 12:30<br>2008-09-16 12:54                                                                                                    |         |              |
| E. coli PFGE + MLVA<br>E.coli PFGE + MLVA<br>Ecoli-client<br>Listeria test<br>MTDC Campy Admin                                                                                              | 2008-05-05 12:07<br>2008-03-21 15:55<br>2008-09-19 12:30<br>2008-09-16 12:54<br>2008-09-16 13:06                                                                                                    |         |              |
| E. coli PFGE + MLVA<br>E.coli PFGE + MLVA<br>Ecoli-client<br>Listeria test<br>MTDC Campy Admin<br>MTDC Ecoli Admin                                                                          | 2008-05-05 12:07<br>2008-03-21 15:55<br>2008-09-19 12:30<br>2008-09-16 12:54<br>2008-09-16 13:06<br>2008-09-19 11:14                                                                                                    |         |              |
| E. coli PFGE + MLVA<br>E. coli PFGE + MLVA<br>Ecoli-client<br>Listeria test<br>MTDC Campy Admin<br>MTDC Ecoli Admin<br>MTDC Listeria Admin                                                  | 2008-05-05 12:07           2008-03-21 15:55           2008-09-19 12:30           2008-09-16 12:54           2008-09-16 13:06           2008-09-19 11:14           2008-09-05 10:45                                                                                  |         |              |
| E. coli PFGE + MLVA<br>E. coli PFGE + MLVA<br>Ecoli-client<br>Listeria test<br>MTDC Campy Admin<br>MTDC Ecoli Admin<br>MTDC Listeria Admin<br>MTDC Salmonella Adu                           | 2008-05-05 12:07           2008-03-21 15:55           2008-09-19 12:30           2008-09-16 12:54           2008-09-16 13:06           2008-09-19 11:14           2008-09-05 10:45           2008-09-20 11:12                                                       |         |              |
| E. coli PFGE + MLVA<br>E.coli PFGE + MLVA<br>Ecoli-client<br>Listeria test<br>MTDC Campy Admin<br>MTDC Ecoli Admin<br>MTDC Listeria Admin<br>MTDC Salmonella Adu<br>Salmonella test         | 2008-05-05 12:07           2008-03-21 15:55           2008-09-19 12:30           2008-09-16 12:54           2008-09-16 13:06           2008-09-16 13:06           2008-09-15 11:14           2008-09-05 10:45           2008-07-23 11:12           2008-09-04 12:21 |         |              |
| E: coli PFGE + MLVA<br>E.coli PFGE + MLVA<br>Ecoli-client<br>Listeria test<br>MTDC Campy Admin<br>MTDC Ecoli Admin<br>MTDC Listeria Admin<br>MTDC Salmonella Adi<br>Salmonella test<br>Test | 2008-05-05 12:07<br>2008-03-21 15:55<br>2008-09-19 12:30<br>2008-09-16 12:54<br>2008-09-16 13:06<br>2008-09-19 11:14<br>2008-09-05 10:45<br>2008-07-23 11:12<br>2008-09-04 12:21                                                                                    |         |              |

() DI C

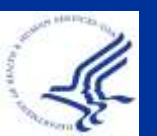

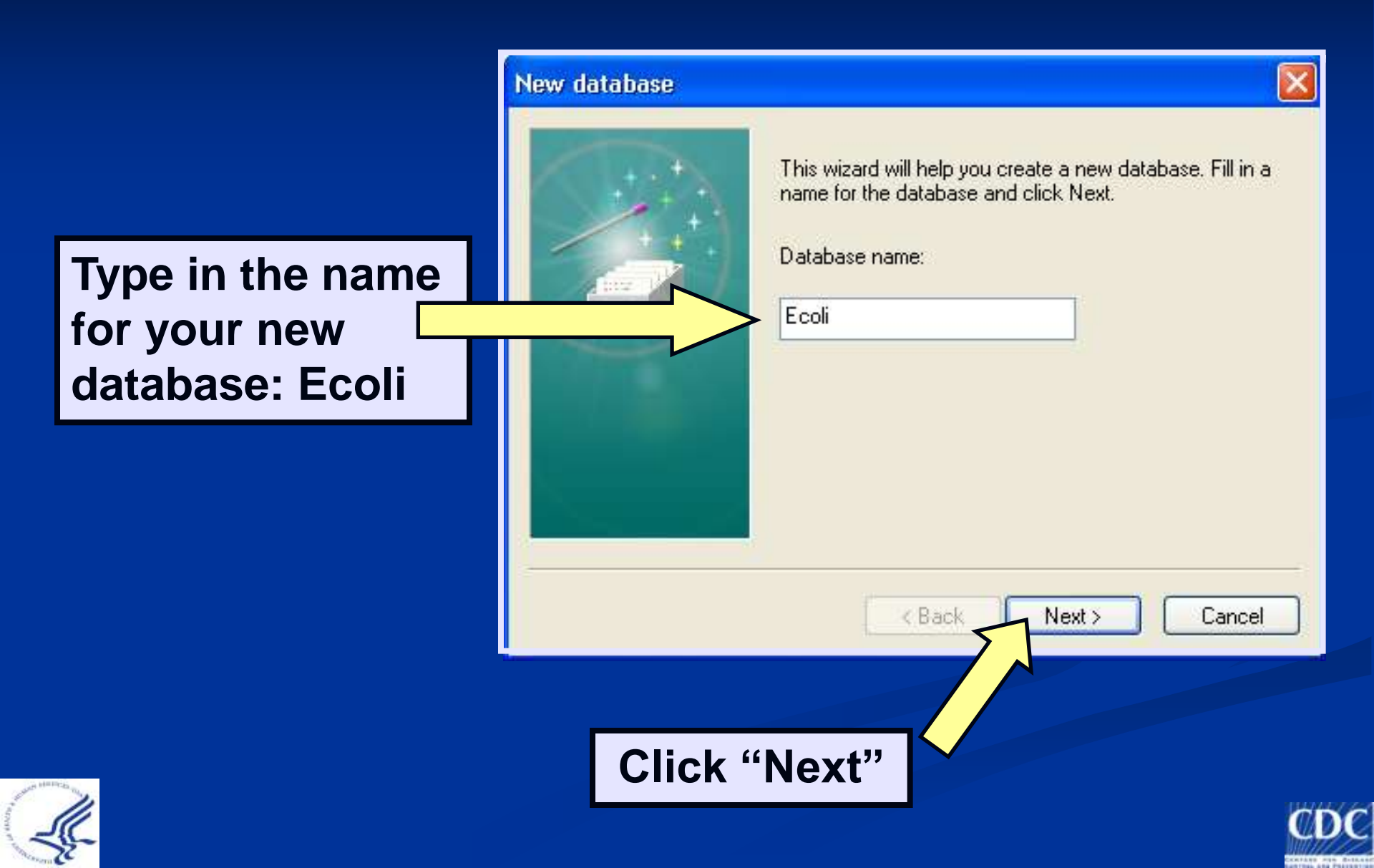

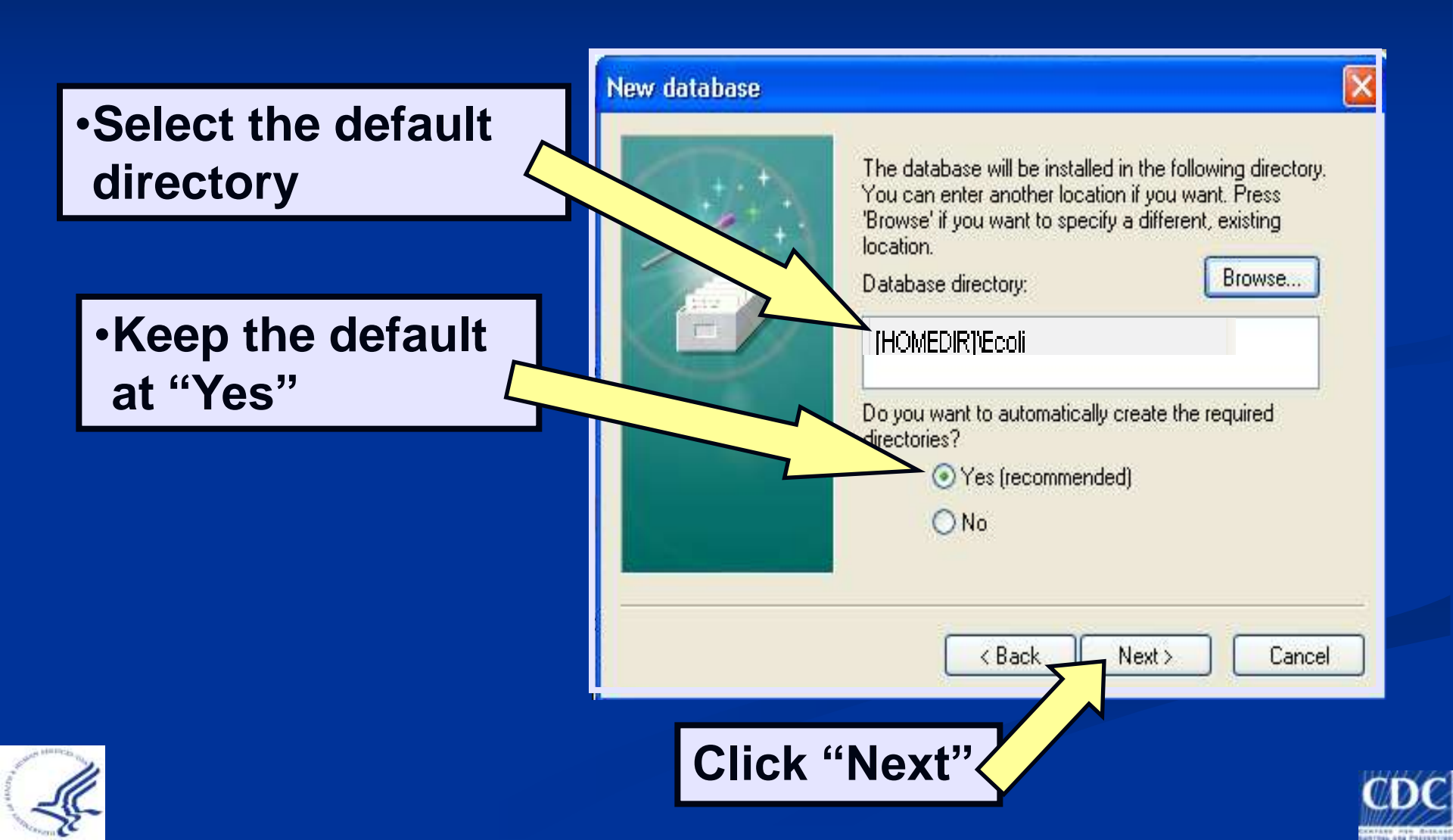

•VERY IMPORTANT: Browse allows you to change the location of your database and database files – do not do this if your lab has an established database

>You must add \database name in order to create a folder for that specific database, otherwise you risk rewriting old files when a new database is created in the same location

| The database will be installed in the following directory.<br>You can enter another location if you want. Press<br>'Browse' if you want to specify a different, existing |                 |
|----------------------------------------------------------------------------------------------------|-----------------|
| Database directory:<br>C:\Program Files\BioNumerics\data                                                                                                    | •Add \database  |
| Do you want to automatically create the required directories?                                                                                                    | the end of the  |
| O No                                                                                                    | listed location |

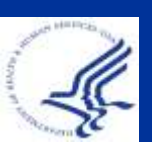

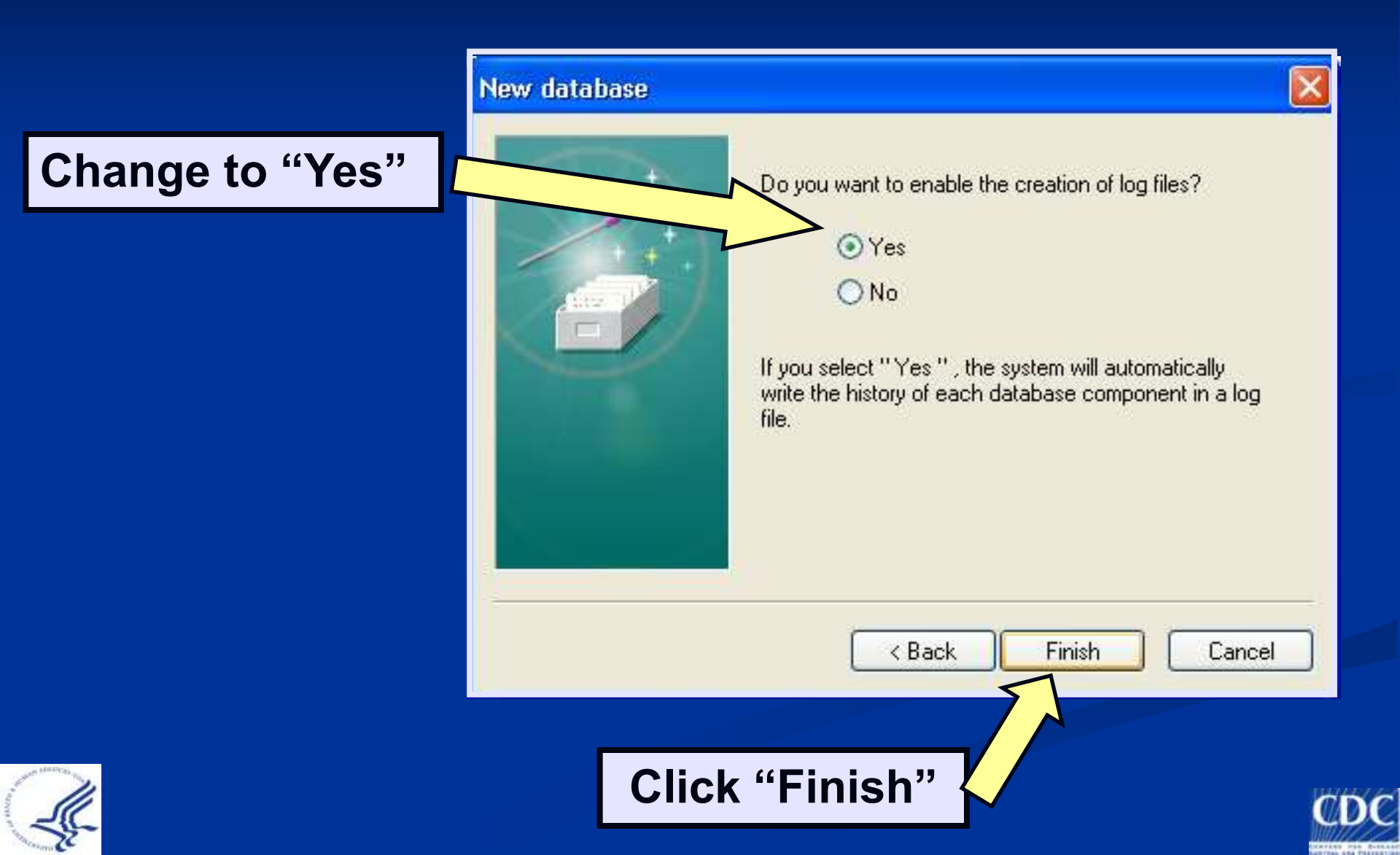

|                               | Setup new database                                               | X                                                    |
|-------------------------------|------------------------------------------------------------------|------------------------------------------------------|
| Change to<br>"Local database" | Database type:<br>New connected database (automatically created) | ODBC connection string: Build                        |
|                               | <ul> <li>New connected database (custom created)</li> </ul>      |                                                      |
|                               | <ul> <li>Existing connected database</li> </ul>                  | ● Access® Store fingerprints                         |
|                               | <ul> <li>Local database (single user only)</li> </ul>            | <ul> <li>○ SQL Server®</li> <li>○ Oracle®</li> </ul> |
|                               |                                                                  | Proceed                                              |
|                               |                                                                  |                                                      |
|                               | Click "F                                                         | Proceed"                                             |

When you choose "Local database," a confirmation window will appear. Click "yes" to continue

#### Confirmation

Choosing 'local database' will restrict some of the functionality of the software. Are you sure you want to continue?

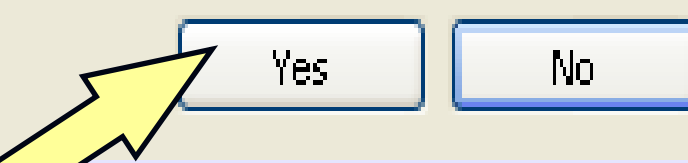

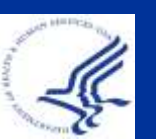

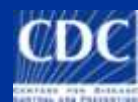

Plug-ins offer additional functionality, such as importing and exporting various types of data

You can add a plugin later after installing MasterScripts

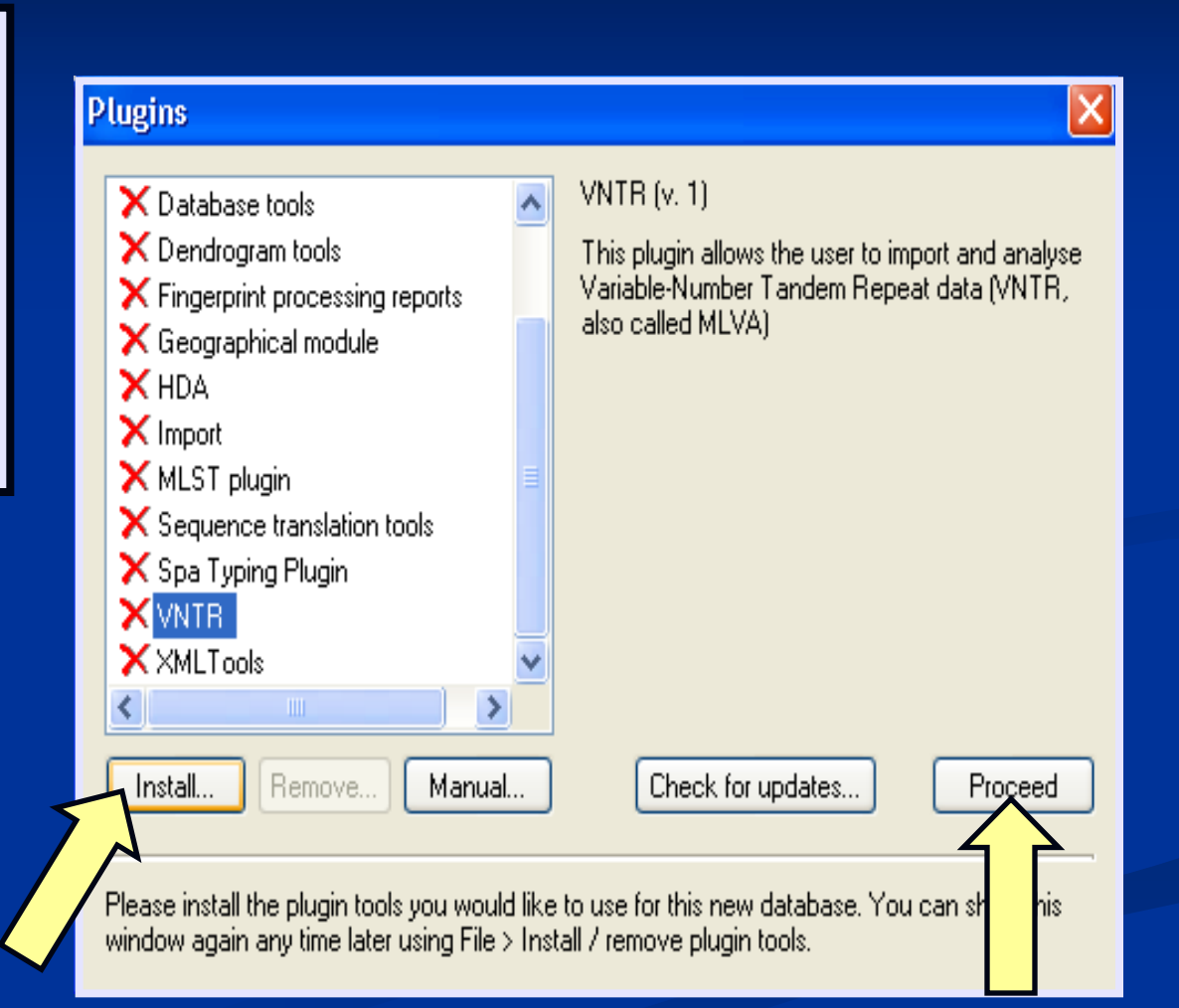

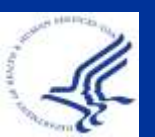

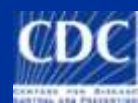

Note that your newly created database is present

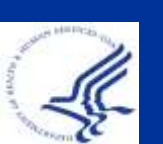

|                       | = 1              |         |  |  |
|-----------------------|------------------|---------|--|--|
|                       |                  | APPLIED |  |  |
| E                     | -                |         |  |  |
| Ric                   | MIL              | oric    |  |  |
|                       |                  |         |  |  |
| Database              | Last accessed    | Comment |  |  |
| Demohase 2D           | 2008-05-02 08:18 |         |  |  |
| DemoBase              | 2008-05-02 08:18 |         |  |  |
| E. coli PFGE + MLVA   | 2008-05-05 12:07 |         |  |  |
| E.coli PFGE + MLVA    | 2008-03-21 15:55 |         |  |  |
| Ecoli-client          | 2008-09-19 12:30 |         |  |  |
| Ecoli                 | 2008-09-19 13:00 |         |  |  |
| Listeria test         | 2008-09-16 12:54 |         |  |  |
| MTDC Campy Admin      | 2008-09-16 13:06 |         |  |  |
| MTDC Ecoli Admin      | 2008-09-19 13:11 |         |  |  |
| MTDC Listeria Admin   | 2008-09-05 10:45 |         |  |  |
| MTDC Salmonella Admin | 2008-07-23 11:12 |         |  |  |
| Salmonella test       | 2008-09-04 12:21 |         |  |  |
| Test                  |                  |         |  |  |
| Training              | 2008-09-16 12:42 |         |  |  |

Either Doubleclick on your newly created database <u>or</u> click "Open database for analysis"

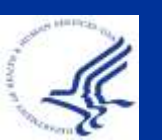

|                                                                                                    |                                                                                                    | APPLIED |                                                                                                    |
|----------------------------------------------------------------------------------------------------|----------------------------------------------------------------------------------------------------|---------|----------------------------------------------------------------------------------------------------|
|                                                                                                    |                                                                                                    |         | 1                                                                                                    |
| - 19                                                                                                    | 100                                                                                                    |         | and the second second                                                                                                    |
|                                                                                                    |                                                                                                    |         | and the second second s |
| M                                                                                                    |                                                                                                    |         |                                                                                                    |
|                                                                                                    |                                                                                                    |         |                                                                                                    |
|                                                                                                    |                                                                                                    |         | Version 5.00                                                                                                    |
| 833 - 1 1TH                                                                                                    |                                                                                                    |         | version 5.00                                                                                                    |
|                                                                                                    | 1.1                                                                                                    |         |                                                                                                    |
| Open database for analysis                                                                                                    | Last accessed                                                                                                    | Comment | 3                                                                                                    |
|                                                                                                    |                                                                                                    |         |                                                                                                    |
| Demobase 2D                                                                                                    | 2008-05-02 08:18                                                                                                    |         | ^                                                                                                    |
| Demobase 2D<br>DemoBase                                                                                                    | 2008-05-02 08:18<br>2008-05-02 08:18                                                                                                    |         | ^                                                                                                    |
| Demobase 2D<br>DemoBase<br>E. coli PFGE + MLVA                                                                                                    | 2008-05-02 08:18<br>2008-05-02 08:18<br>2008-05-05 12:07                                                                                                    |         | ~                                                                                                    |
| Demobase 2D<br>DemoBase<br>E. coli PFGE + MLVA<br>E.coli PFGE + MLVA                                                                                                    | 2008-05-02 08:18<br>2008-05-02 08:18<br>2008-05-05 12:07<br>2008-03-21 15:55                                                                                                    |         | ^                                                                                                    |
| Demobase 2D<br>DemoBase<br>E. coli PFGE + MLVA<br>E.coli PFGE + MLVA<br>Ecoli-client                                                                                                    | 2008-05-02 08:18<br>2008-05-02 08:18<br>2008-05-05 12:07<br>2008-03-21 15:55<br>2008-09-19 12:30                                                                                                    |         | ^                                                                                                    |
| Demobase 2D<br>DemoBase<br>E. coli PFGE + MLVA<br>E.coli PFGE + MLVA<br>Ecoli-client<br>Ecoli                                                                                                    | 2008-05-02 08:18<br>2008-05-02 08:18<br>2008-05-05 12:07<br>2008-03-21 15:55<br>2008-09-19 12:30<br>2008-09-19 13:23                                                                                                    |         |                                                                                                    |
| Demobase 2D<br>DemoBase<br>E. coli PFGE + MLVA<br>E.coli PFGE + MLVA<br>Ecoli-client<br>Ecoli<br>Listeria test                                                                                                    | 2008-05-02 08:18<br>2008-05-02 08:18<br>2008-05-05 12:07<br>2008-03-21 15:55<br>2008-09-19 12:30<br>2008-09-19 13:23<br>2008-09-16 12:54                                                                                                    |         |                                                                                                    |
| Demobase 2D<br>DemoBase<br>E. coli PFGE + MLVA<br>E.coli PFGE + MLVA<br>Ecoli-client<br>Ecoli<br>Listeria test<br>MTDC Campy Admin                                                                                                | 2008-05-02 08:18<br>2008-05-02 08:18<br>2008-05-05 12:07<br>2008-03-21 15:55<br>2008-09-19 12:30<br>2008-09-19 13:23<br>2008-09-16 12:54<br>2008-09-16 13:06                                                                                                    |         |                                                                                                    |
| Demobase 2D<br>DemoBase<br>E. coli PFGE + MLVA<br>E.coli PFGE + MLVA<br>Ecoli-Client<br>Ecoli<br>Listeria test<br>MTDC Campy Admin<br>MTDC Ecoli Admin                                                                            | 2008-05-02 08:18<br>2008-05-02 08:18<br>2008-05-05 12:07<br>2008-03-21 15:55<br>2008-09-19 12:30<br>2008-09-19 13:23<br>2008-09-16 12:54<br>2008-09-16 13:06<br>2008-09-19 13:11                                                                                                    |         |                                                                                                    |
| Demobase 2D<br>DemoBase<br>E. coli PFGE + MLVA<br>E.coli PFGE + MLVA<br>Ecoli-client<br>Ecoli<br>Listeria test<br>MTDC Campy Admin<br>MTDC Ecoli Admin<br>MTDC Listeria Admin                                                     | 2008-05-02 08:18           2008-05-02 08:18           2008-05-02 08:18           2008-05-05 12:07           2008-03-21 15:55           2008-03-21 15:55           2008-09-19 12:30           2008-09-19 13:23           2008-09-16 12:54           2008-09-16 13:06           2008-09-19 13:11           2008-09-05 10:45                                                       |         |                                                                                                    |
| Demobase 2D<br>DemoBase<br>E. coli PFGE + MLVA<br>E.coli PFGE + MLVA<br>Ecoli-client<br>Ecoli<br>Listeria test<br>MTDC Campy Admin<br>MTDC Ecoli Admin<br>MTDC Listeria Admin<br>MTDC Salmonella Admin                            | 2008-05-02 08:18           2008-05-02 08:18           2008-05-02 08:18           2008-05-05 12:07           2008-03-21 15:55           2008-09-19 12:30           2008-09-19 12:30           2008-09-19 13:23           2008-09-16 12:54           2008-09-16 13:06           2008-09-19 13:11           2008-09-05 10:45           2008-09-05 10:45                            |         |                                                                                                    |
| Demobase 2D<br>DemoBase<br>E. coli PFGE + MLVA<br>E.coli PFGE + MLVA<br>Ecoli-client<br>Ecoli<br>Listeria test<br>MTDC Campy Admin<br>MTDC Ecoli Admin<br>MTDC Listeria Admin<br>MTDC Salmonella Admin<br>Salmonella test         | 2008-05-02 08:18           2008-05-02 08:18           2008-05-02 08:18           2008-05-05 12:07           2008-03-21 15:55           2008-09-19 12:30           2008-09-19 12:30           2008-09-19 13:23           2008-09-16 12:54           2008-09-16 13:06           2008-09-19 13:11           2008-09-05 10:45           2008-09-05 10:45           2008-09-04 12:21 |         |                                                                                                    |
| Demobase 2D<br>DemoBase<br>E. coli PFGE + MLVA<br>E.coli PFGE + MLVA<br>Ecoli-client<br>Ecoli<br>Listeria test<br>MTDC Campy Admin<br>MTDC Campy Admin<br>MTDC Listeria Admin<br>MTDC Salmonella Admin<br>Salmonella test<br>Test | 2008-05-02 08:18           2008-05-02 08:18           2008-05-02 08:18           2008-05-05 12:07           2008-03-21 15:55           2008-09-19 12:30           2008-09-19 13:23           2008-09-19 13:23           2008-09-16 12:54           2008-09-16 13:06           2008-09-16 13:06           2008-09-19 13:11           2008-09-05 10:45           2008-09-04 12:21 |         |                                                                                                    |

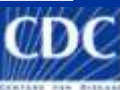

# In the upper toolbar click "Scripts" and select "Run script from file..."

| BioNumerics                                                                     |         |                            |                             |
|---------------------------------------------------------------------------------|---------|----------------------------|-----------------------------|
| File Edit Database Subsets Experiments Comparison Identification Scripts Window |         |                            |                             |
| 性 📾 🕒 💷 👔 🖹 🗰 🎆 Complete view Edit script                                       | F10 🗛 🙆 | 🔰 🚅 🍝                      | _                           |
| Database entries Run script from file                                           |         | Experiments                |                             |
| Key                                                                             |         | 🛕 🛪 🗙 🖌 🗛                  | _                           |
|                                                                                 |         | Name                       | Туре                        |
|                                                                                 |         |                            |                             |
|                                                                                 |         |                            |                             |
|                                                                                 |         |                            |                             |
|                                                                                 |         |                            |                             |
|                                                                                 |         | Experiments Entry relation | ns                          |
|                                                                                 |         | Files                      |                             |
|                                                                                 |         | 🗁 🛪 🗙 🖓                    |                             |
|                                                                                 |         | Name C                     | Created Modified 🗸          |
|                                                                                 |         |                            |                             |
|                                                                                 |         |                            |                             |
|                                                                                 |         |                            |                             |
|                                                                                 |         |                            |                             |
|                                                                                 |         | <                          | <u>&gt;</u>                 |
|                                                                                 |         | Comparisons                |                             |
|                                                                                 |         | 🛞 🗛 🖂 🗛 👘                  |                             |
|                                                                                 |         | Name C                     | Created Modified 🗸          |
|                                                                                 |         |                            |                             |
|                                                                                 |         |                            |                             |
|                                                                                 |         |                            |                             |
|                                                                                 |         | <                          | >                           |
| All levels                                                                      |         | Comparisons Libraries D    | ecision Networks Alianments |

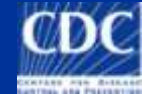

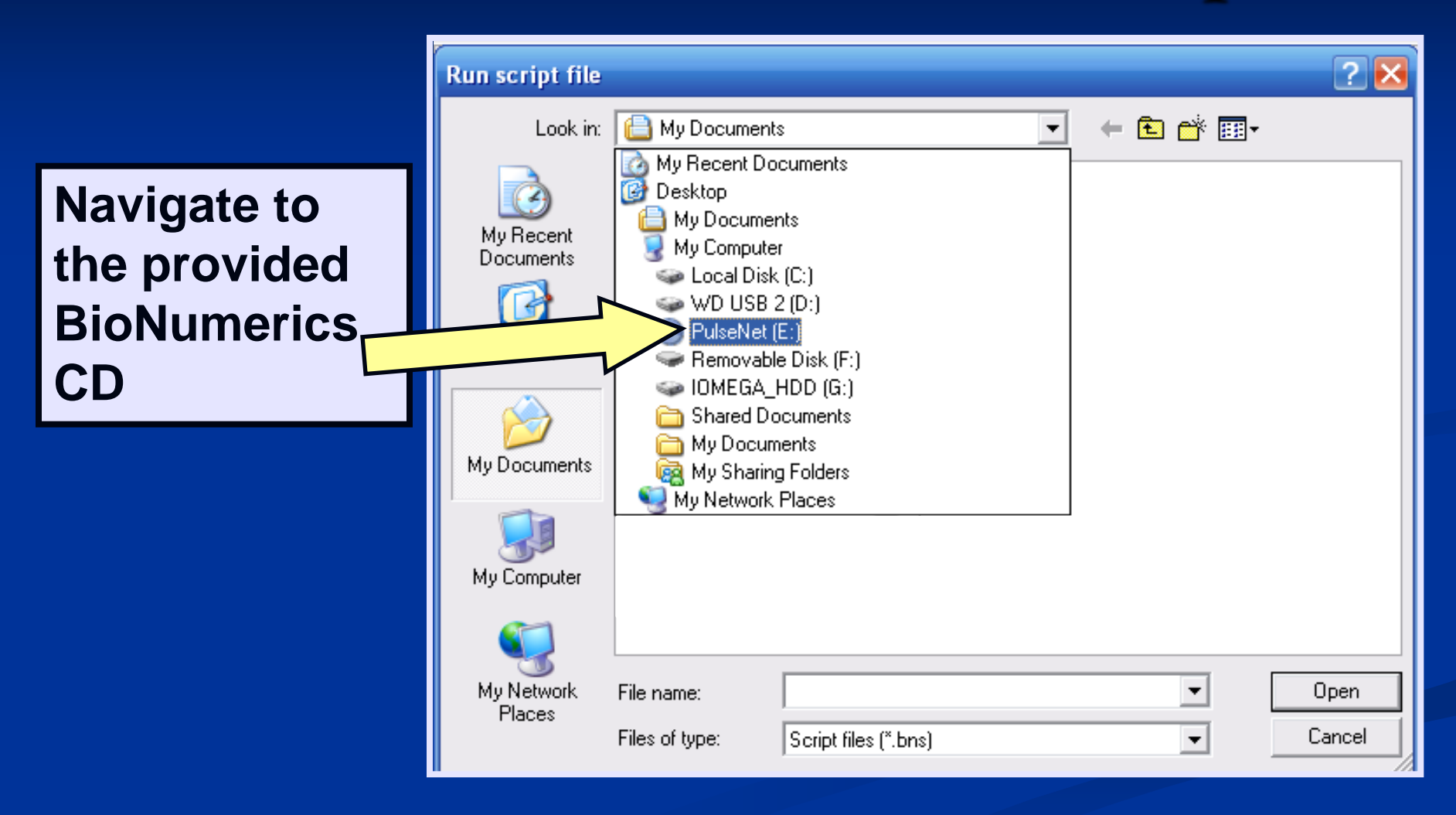

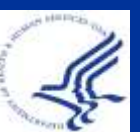

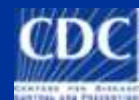

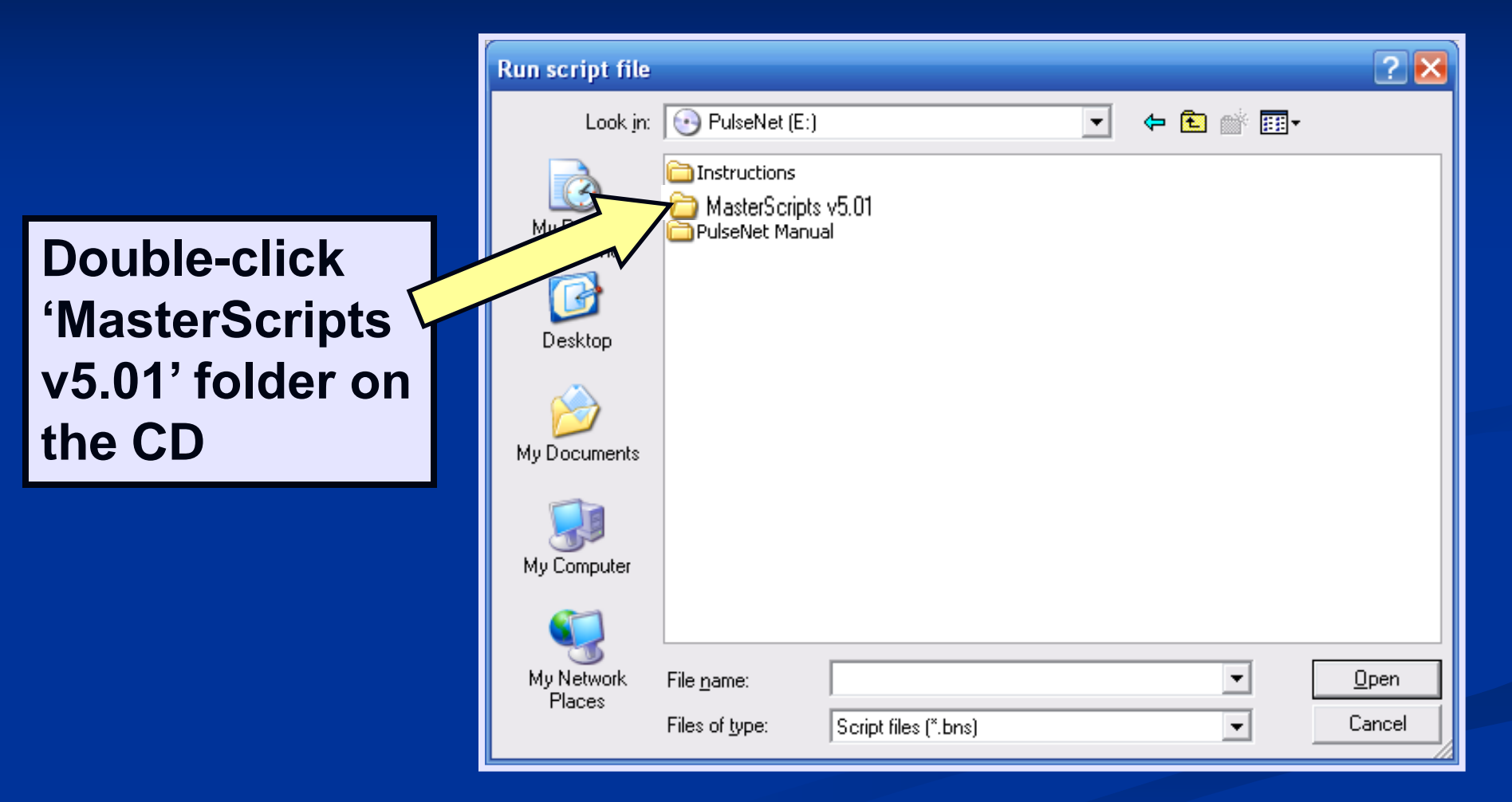

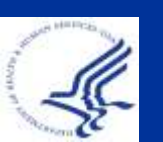

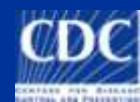

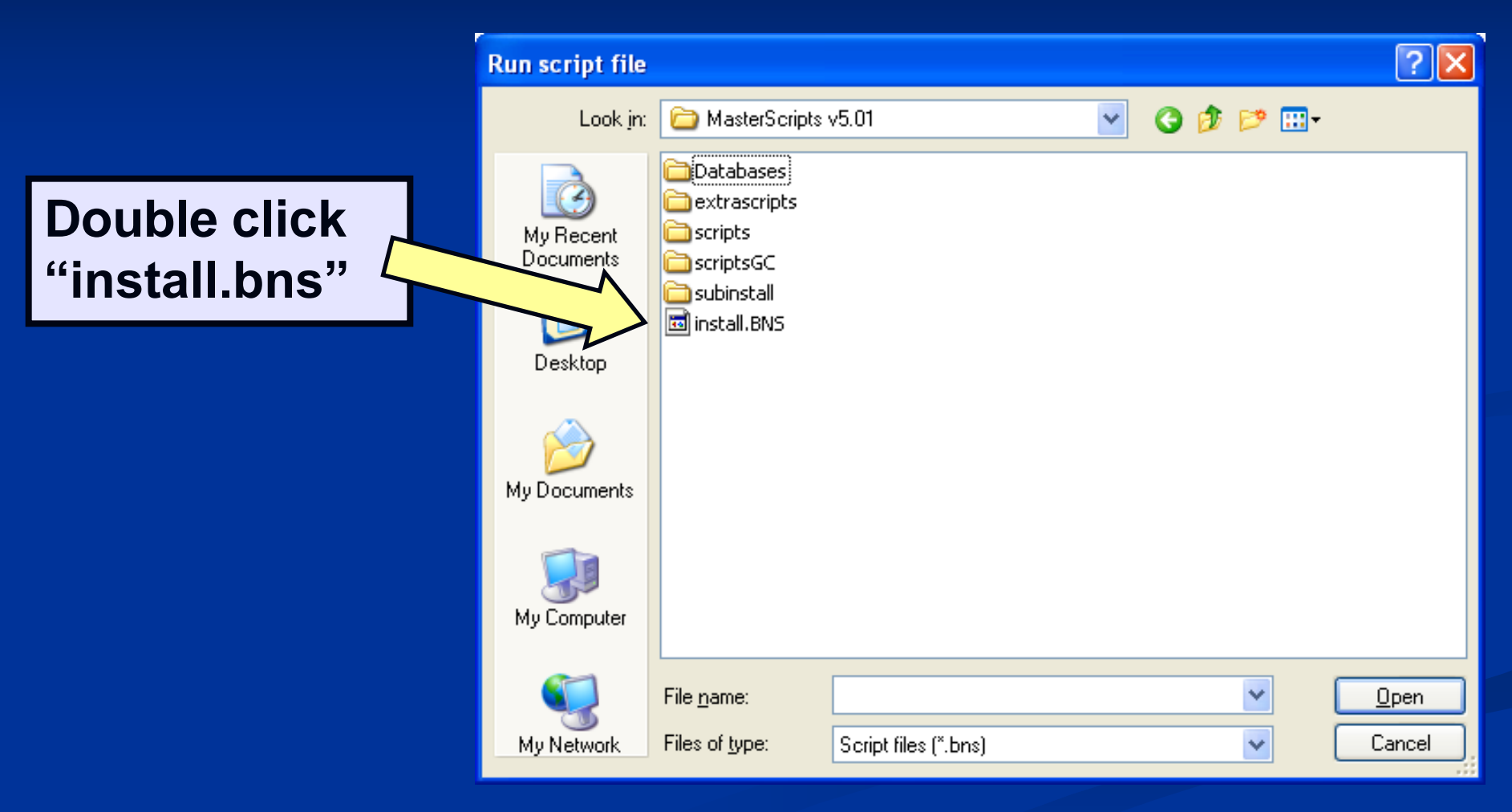

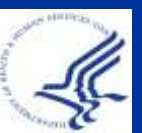

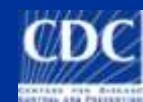

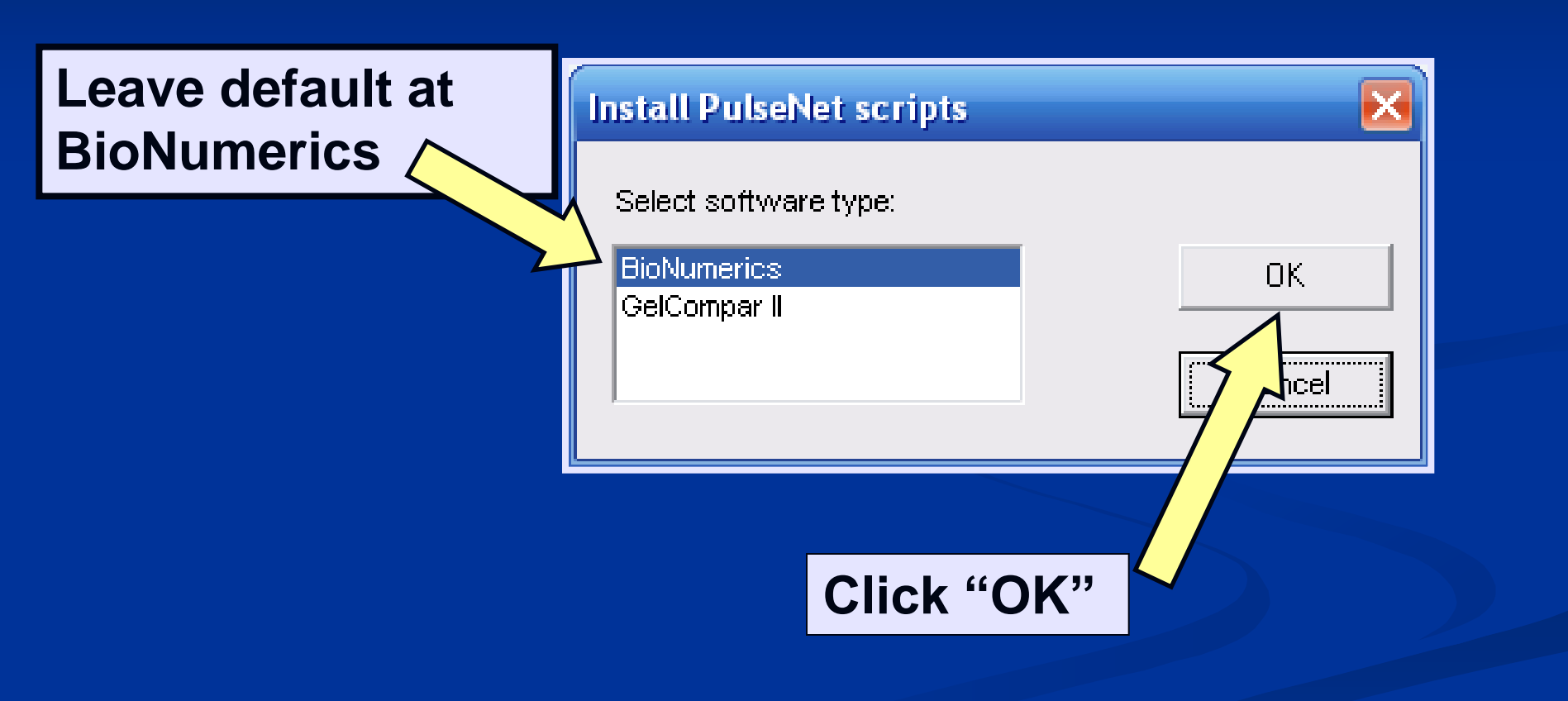

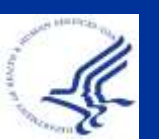

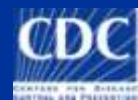

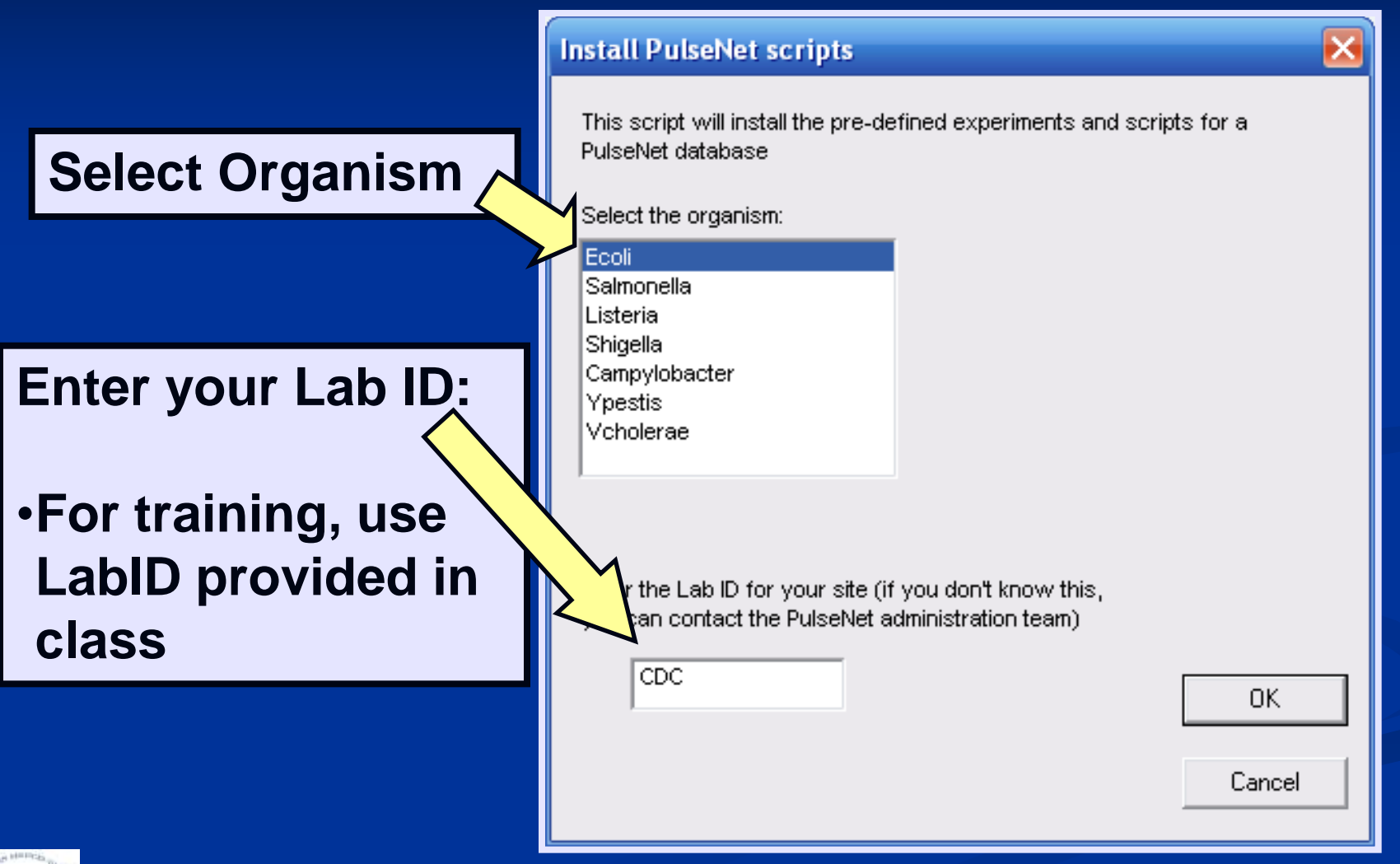

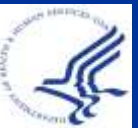

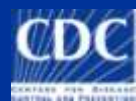

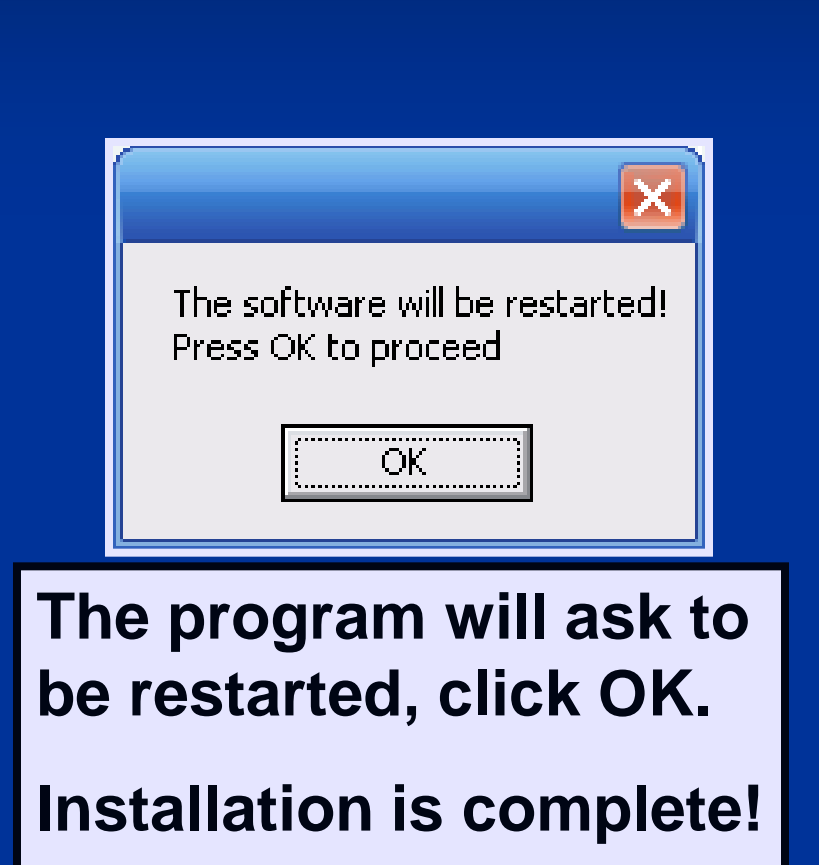

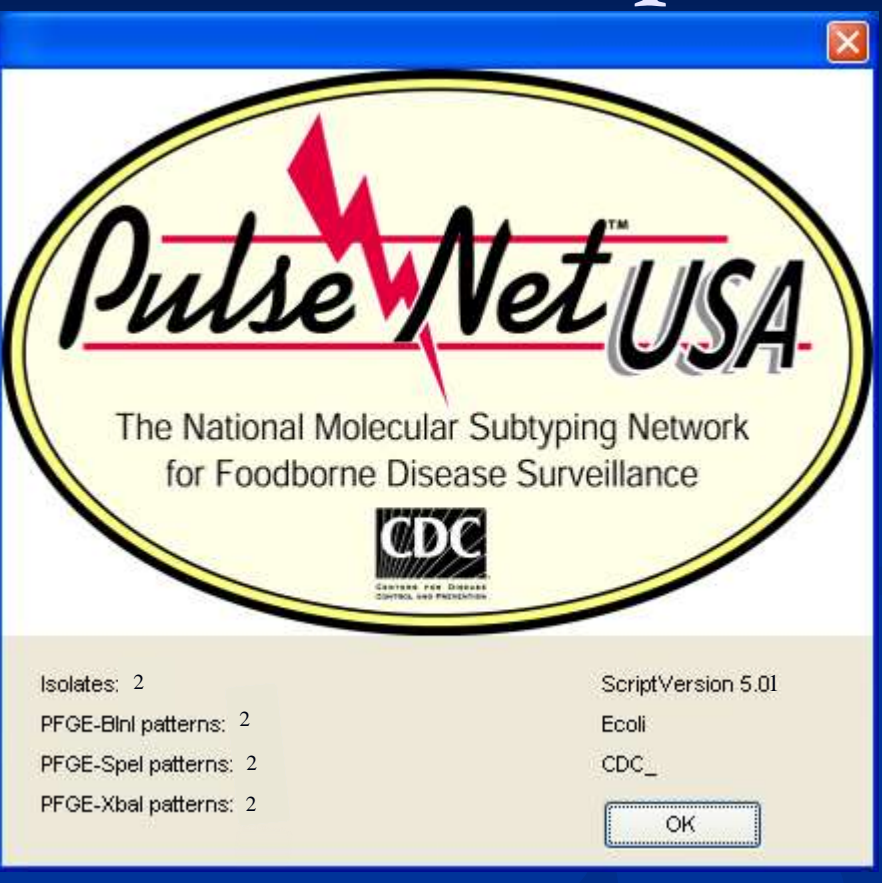

You are at the start up screen of your new database.

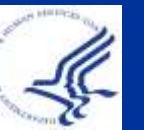

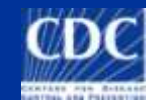

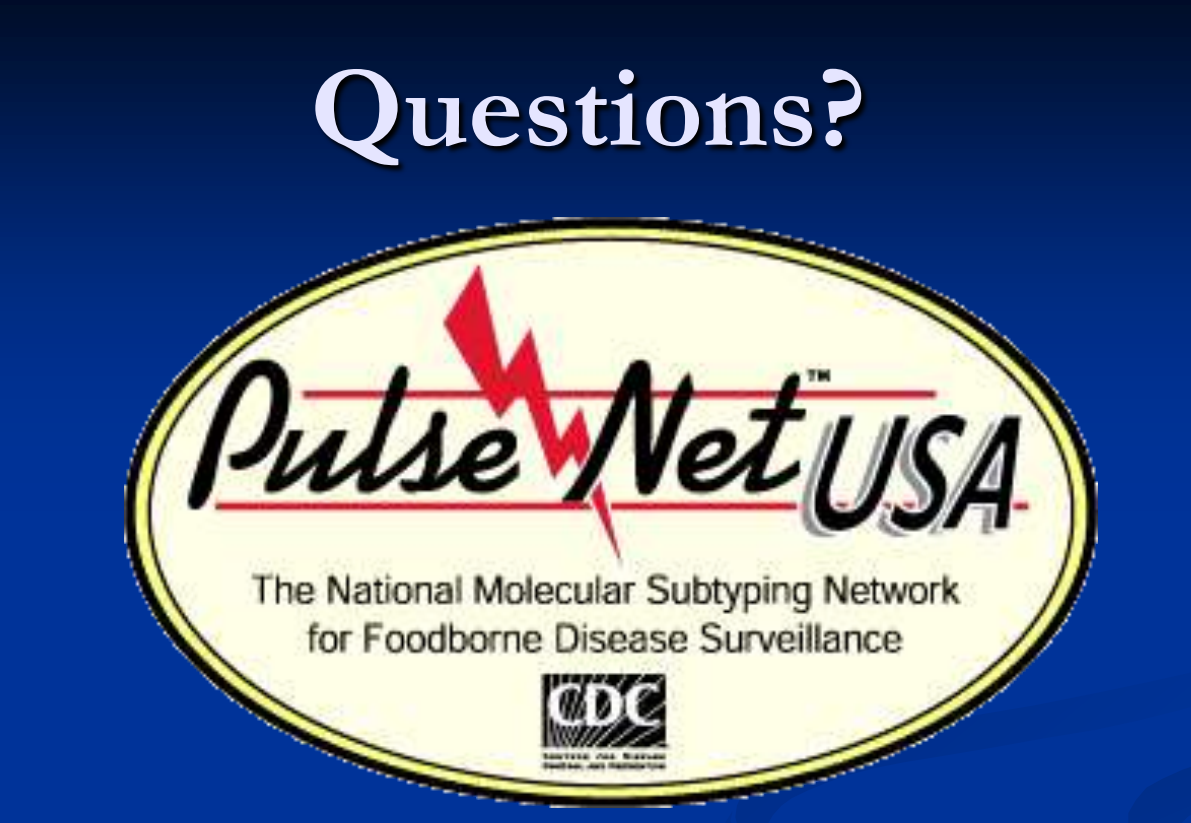

**Thank you for your attention** The findings and conclusions in this presentation are those of the author and do not necessarily represent the views of the Centers for Disease Control and Prevention

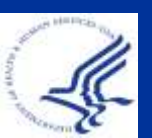

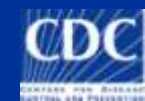

## Demo: Create Databases/Install PulseNet MasterScripts

We will do the following: •Create an *E. coli* database (Name database with initials at end. Ex: Ecoli-LT) and a *Listeria* database •Install PulseNet MasterScripts in the E. coli and Listeria databases •Turn on/off fields (index, location) in each database

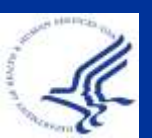

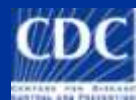